### tuchiken.comメンテナンスマニュアル

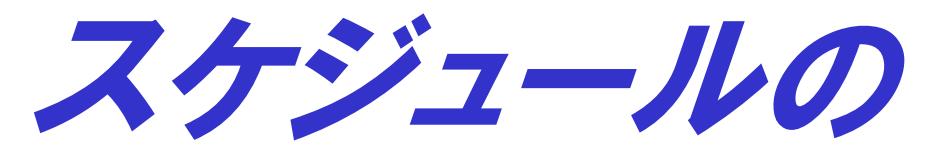

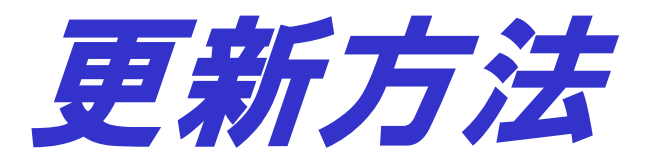

P4:定例の設定方法(googleカレンダー経由追加) P5:稽古中止(変更)する場合 P6:武道具店来訪を登録する場合

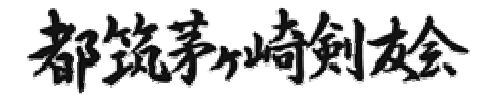

1

### スケジュールの更新方法

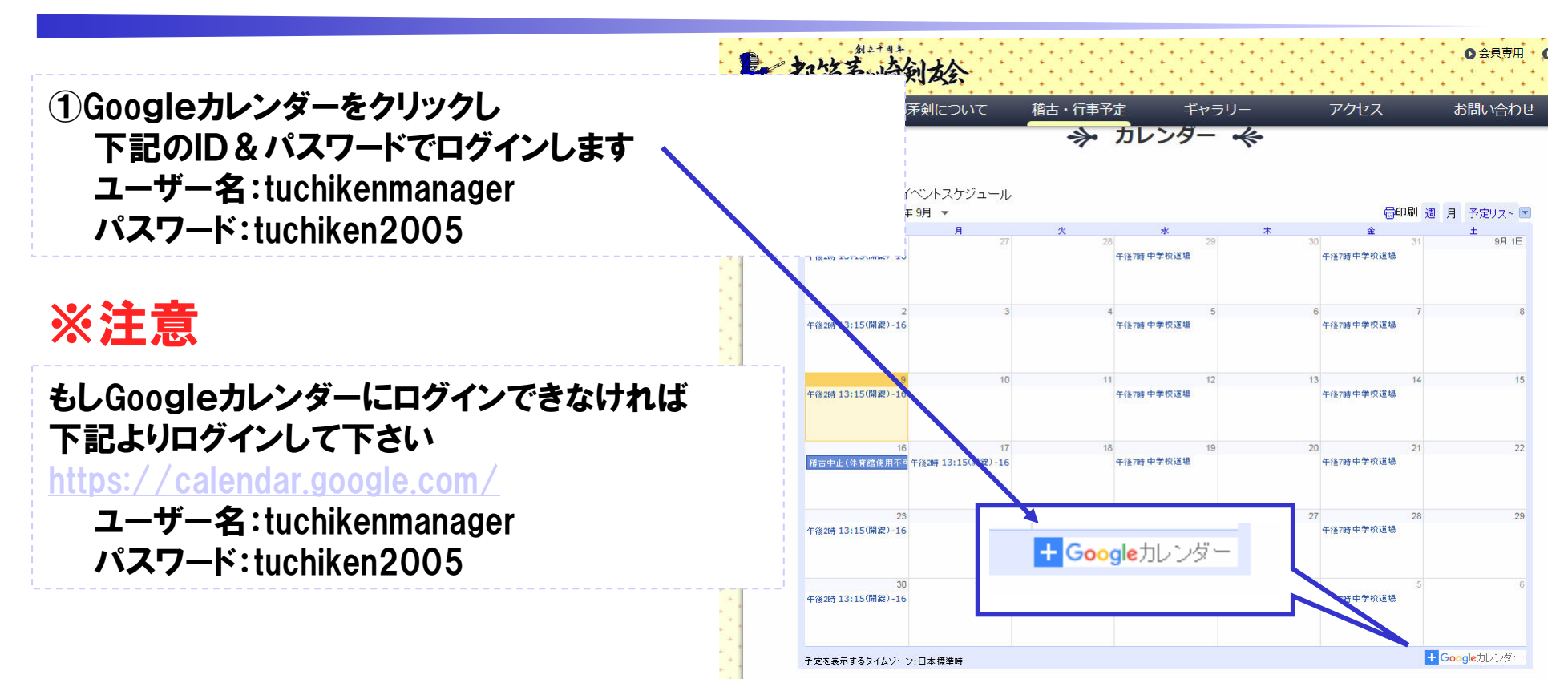

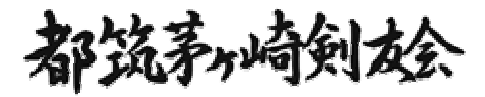

### スケジュールの更新方法

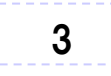

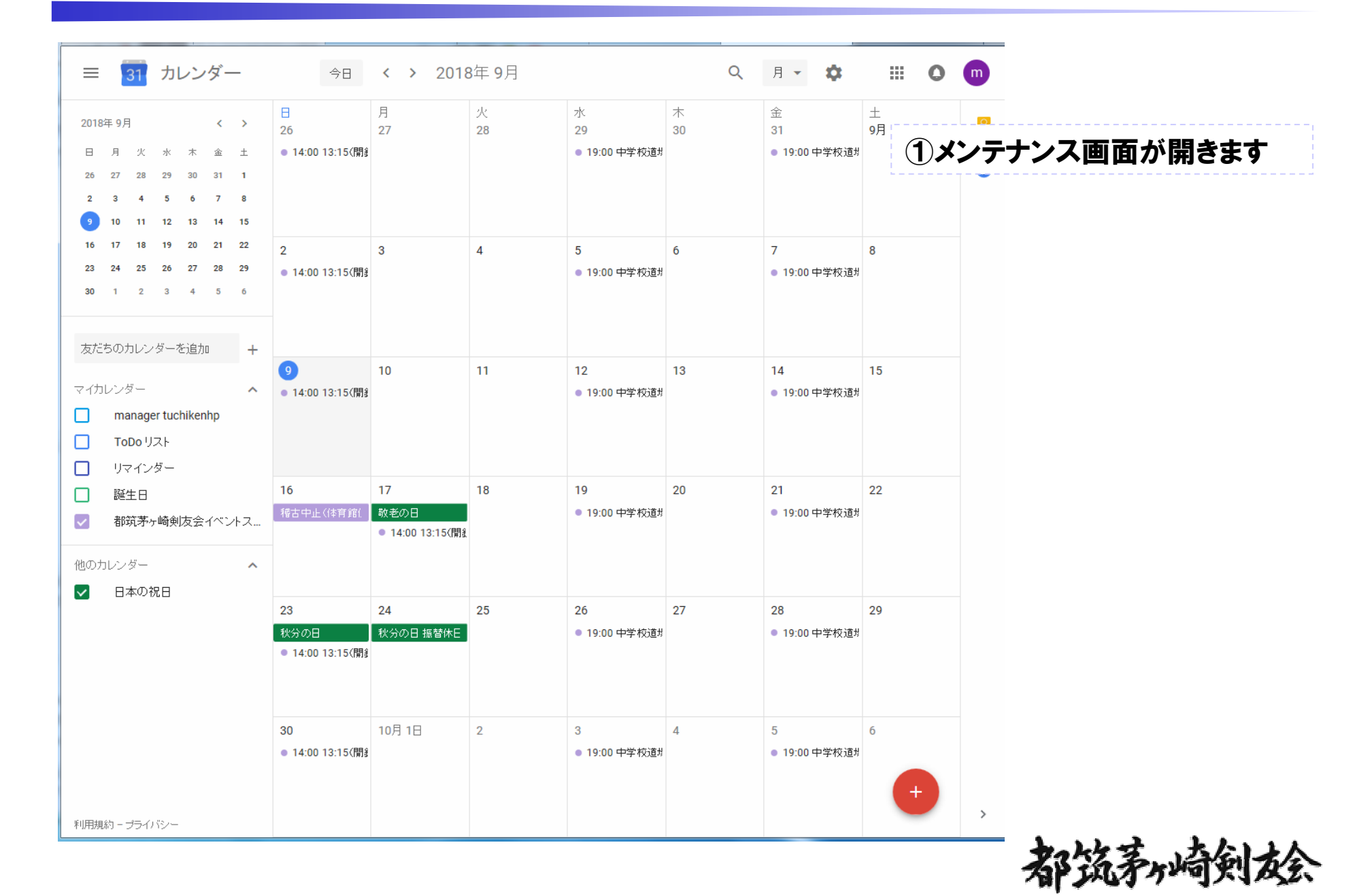

## スケジュールの更新方法 定例の設定情報

| × 13:15(開錠)-16:45(完全退出時間)                                                                                                    | 保存 その他の操作 マ                                                                                                  | III O 回 | 日曜日の設定情報                                                                                                    |                                                                                                   |
|----------------------------------------------------------------------------------------------------|----------------------------------------------------------------------------------------------------|---------|----------------------------------------------------------------------------------------------------|---------------------------------------------------------------------------------------------------|
| 2018年 9月 2日     14:00     ~ 16:00     2018年 9月 2日     タイム・ブーン                                                                                                    |                                                                                                    | Ø       | × 13:15(開錠)-15(開錠)-(完全退出時間)                                                                                                    | 保存 その他の操作                                                                                         |
| □ 終日 毎週日曜日 *                                                                                                    |                                                                                                    | 0       | 2019年 5月 26日 14:00 ~ 16:00 2019年 5月 26日 (GMT+09:00) 日本構                                                                                                    | 票準時 タイムゾーン                                                                                        |
| 定の詳細 時間を探す                                                                                                    | ゲスト                                                                                                    |         | ● 終日 毎週日曜日 -                                                                                                    |                                                                                                   |
| 茅ヶ崎小学校体育館                                                                                                    | ゲストを追加                                                                                                    |         | 予定の詳細時間を探す                                                                                                    | ゲスト                                                                                               |
| ビデオ会議を追加 👻                                                                                                    |                                                                                                    |         | ◎ 茅ヶ崎小学校                                                                                                    | ゲストを追加                                                                                            |
| ·通知10岁30月10                                                                                                    | ゲストの権限<br>一 予定を変更する                                                                                          |         | □ ビデオ会議を追加 ~                                                                                                    | ゲストの権限                                                                                            |
| お筋茎を綺細友会イベンルフケンフール。                                                                                                    | ● 他のユーザーを招待する                                                                                                |         | ♀ 通知を追加                                                                                                    | <ul> <li>予定を変更する</li> <li>他のユーザーを招待する</li> </ul>                                                  |
|                                                                                                    | ✓ ゲストリストを表示する                                                                                                |         | <ul> <li>御玩矛ヶ崎剣友会イベントスケジュール * ● *</li> <li>アロナリー デフィッリア 0 8800 ○</li> </ul>                                                                                                    | 🔽 ゲストリストを表示する                                                                                     |
| ア走のツ * テノオルトの公評版定 * ①                                                                                                    |                                                                                                    |         | 」 ア定めり、 アノオルトのZimiszを、 ()                                                                                                    |                                                                                                   |
|                                                                                                    |                                                                                                    |         |                                                                                                    |                                                                                                   |
| 0 B Z ⊻ i≡ ≔ ∞ X                                                                                                    |                                                                                                    |         |                                                                                                    |                                                                                                   |
| : <b>◎ B I </b>                                                                                                    | <br>痒痒 その他の操作 <del>、</del>                                                                                   |         | で、全曜日の設守情報                                                                                                    |                                                                                                   |
| <ul> <li>■ B I U 注 注 ○ X</li> <li>説明を追加</li> <li>× 中学校道場</li> <li>2018年 9月 12日 19:00 ~ 21:00 2018年 9月 12日 タイムゾーン</li> </ul>                                                                                                    | ( <del>2存</del><br>その)他の操作 +                                                                                 | III O 🔟 | <sup>REPFE: 13か</sup><br>水・金曜日の設定情報<br>× 中学校道場                                                                                                    | 保存 その他の操作                                                                                         |
| ■ B Z U i = := © X<br>説明を追加 ◆ 中学校道場 2018年9月12日 19:00 ~ 21:00 2018年9月12日 タイムゾーン ○ 終日 毎週水曜日 ~                                                                                                    | <del>保存</del> その他の操作 <del>、</del>                                                                            |         | <sup>20995:âか</sup><br><b>水・金曜日の設定情報</b><br>× 中学校道場                                                                                                    | 保存 その他の操作                                                                                         |
| <ul> <li>● B J U 注 注 の X</li> <li>説明を追加</li> <li>2018年9月12日 19:00 ~ 21:00 2018年9月12日 タイムノーン</li> <li>○ 除日 毎週水曜日 ~</li> </ul>                                                                                                    | <del>保存</del><br>その他の操作 ~                                                                                    |         | まで<br>までの<br>までの<br>までの<br>までの<br>までの<br>までの<br>までの<br>ま                                                                                                    | 保存 その他の操作<br>採時 タイムゾーン                                                                            |
| <ul> <li>● B Z U 注 注 (○ 下)</li> <li>説明を追加</li> <li>中学校道場</li> <li>2018年 9月 12日 19:00 ~ 21:00 2018年 9月 12日 タイム・ブーン</li> <li>● 終日 毎週水曜日 ▼</li> <li>第時間を除す</li> <li>場所を追加</li> </ul>                                                                                                    | (#存<br>その他の操作 マ<br>ダスト<br>ダストを追加                                                                             |         | WRFtiaba<br>水・金曜日の設定情報<br>× 中学校道場<br>2019年6月12日 19:00 ~ 21:00 2019年6月12日 (GMT+09:00)日本標<br>・ 料目 毎週水曜日・<br>予定の課題 時間を探す                                                                                                    | <b>保存</b> その他の操作<br>注意時 タイムジーン<br>ゲスト                                                             |
| <ul> <li>● B I U 注 注 の X</li> <li>説明を追加</li> <li>中学校道場</li> <li>2018年 9月 12日 19:00 ~ 21:00 2018年 9月 12日 タイムゾーン</li> <li>● 終日 毎週水曜日 ▼</li> <li>※の詳細 時間を探す</li> <li>場所を追加</li> <li>ビデオ会議を追加 ▼</li> </ul>                                                                                                    | (##<br>その他の操作 マ<br>グスト<br>グスト<br>を追加<br>(# 1) の世報日                                                           |         | 秋・金曜日の設定情報<br>× 中学校道場<br>2019年6月12日 1900 ~ 21:00 2019年6月12日 (GMT+09:00)日本標<br>・ 社日 毎週水曜日・<br>予定の詳細 時間を探す<br>マ 場所を追加                                                                                                    | <u>保存</u> その他の操作<br>注題時 タイムゾーン<br>ゲスト<br>ゲスト                                                      |
| <ul> <li>■ B I U 注 注 の X</li> <li>説明を追加</li> <li>2018年9月12日 19:00 ~ 21:00 2018年9月12日 タイムゾーン</li> <li>総日 毎週小曜日 ~</li> <li>総同を追加</li> <li>場所を追加</li> <li>ビデオ会議を追加 ~</li> <li>通知を追加</li> </ul>                                                                                                    | (学存)<br>その他の操作 +<br>グストを追加<br>グストの権限<br>」 予定を変更する                                                            |         | WPFYE追加                                                                                                    | (保存) その他の操作<br>(準時) タイムジーン<br>ゲスト<br>ゲストを追加)<br>ゲストの権限                                            |
| <ul> <li>● B I U i = := ○ X</li> <li>説明を追加</li> <li>◆ 中学校道場</li> <li>2018年 9月 12日 19:00 ~ 21:00 2018年 9月 12日 タイムブーン</li> <li>● 除日 毎週 水曜日 ~</li> <li>二 時間を除す</li> <li>場所を追加</li> <li>・</li> <li>・</li> <li>&lt;</li></ul> | 保存<br>その他の操作 ▼ ゲスト<br>ゲストを追加 ゲストの権限 ○ 子定を変更する ● 他のユーザーを招待する                                                  |         | UPRY-idah                                                                                                    | (煤存) その他の操作<br>注題時 タイムジーン                                                                         |
| <ul> <li>● B I U 注 三 ○ X</li> <li>説明を追加</li> <li>2018年9月12日 19:00 ~ 21:00 2018年9月12日 タイムノーン</li> <li>総日 毎週水曜日 ~</li> <li>総日 毎週水曜日 ~</li> <li>第町を追加</li> <li>ビデオ会議を追加 ~</li> <li>通知を追加</li> <li>野菜水崎剣友会イベントスケジュール ~ ● *</li> <li>予定あり ~ デフォルトの公開設定 ~ ②</li> </ul>                                                                                                    | (客容 その他の操作 ▼ ゲスト ゲストを追加 ゲストの確訳  「 予定を変更する  「 他のユーザーを招待する  「 ゲストリストを表示する                                      |         | まの形で追加<br>まののでのです。<br>まののでのです。<br>まののでのです。<br>まののでのです。<br>まののでのです。<br>まののでのです。<br>まののでのです。<br>まののでのです。<br>まののでのです。<br>まののでのです。<br>でする。<br>なんでいたスクジュール、<br>でする。<br>でする。<br>ですったいでののです。<br>ですったいです。<br>ですったいでです。<br>ですったいでです。<br>ですったいです。<br>ですったいです。<br>ですったいです。<br>ですったいです。<br>ですったいです。<br>ですったいです。<br>ですったいです。<br>ですったいでです。<br>ですったいです。<br>ですったいです。<br>ですったいです。<br>ですったいです。<br>ですったいです。<br>ですったいです。<br>ですったいです。<br>ですったいです。<br>ですったいです。<br>ですったいです。<br>ですったいです。<br>ですったいです。<br>ですったいです。<br>ですったいです。<br>ですったいです。<br>ですったいです。<br>ですったいです。<br>ですったいです。<br>ですったいです。<br>ですったいです。<br>ですったいです。<br>ですったいです。<br>ですったいです。<br>ですでです。<br>ですでです。<br>ですったいです。<br>ですったいです。<br>ですったいです。<br>ですったいで | ぼ存 その他の操作<br>花里寺 タイムソーン                                                                           |
| <ul> <li>■ B I U I I III III III III IIII IIII II</li></ul>                                                                                                    | (保存<br>その他の操作 ▼          ゲストを追加         ゲストの権限         □ 予定を変更する         ご 他のユーザーを招待する         ご ゲストリストを表示する |         | WPRYEigham                                                                                                    | (保存) その他の操作<br>(準時 タイムジーン)<br>ゲスト<br>ゲスト<br>ゲストの情況<br>○ 予定を変更する<br>○ 他のユーザーを招待する<br>○ ゲストリストを表示する |

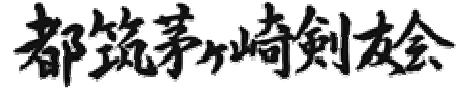

# スケジュールの更新方法 稽古中止(変更)する場合

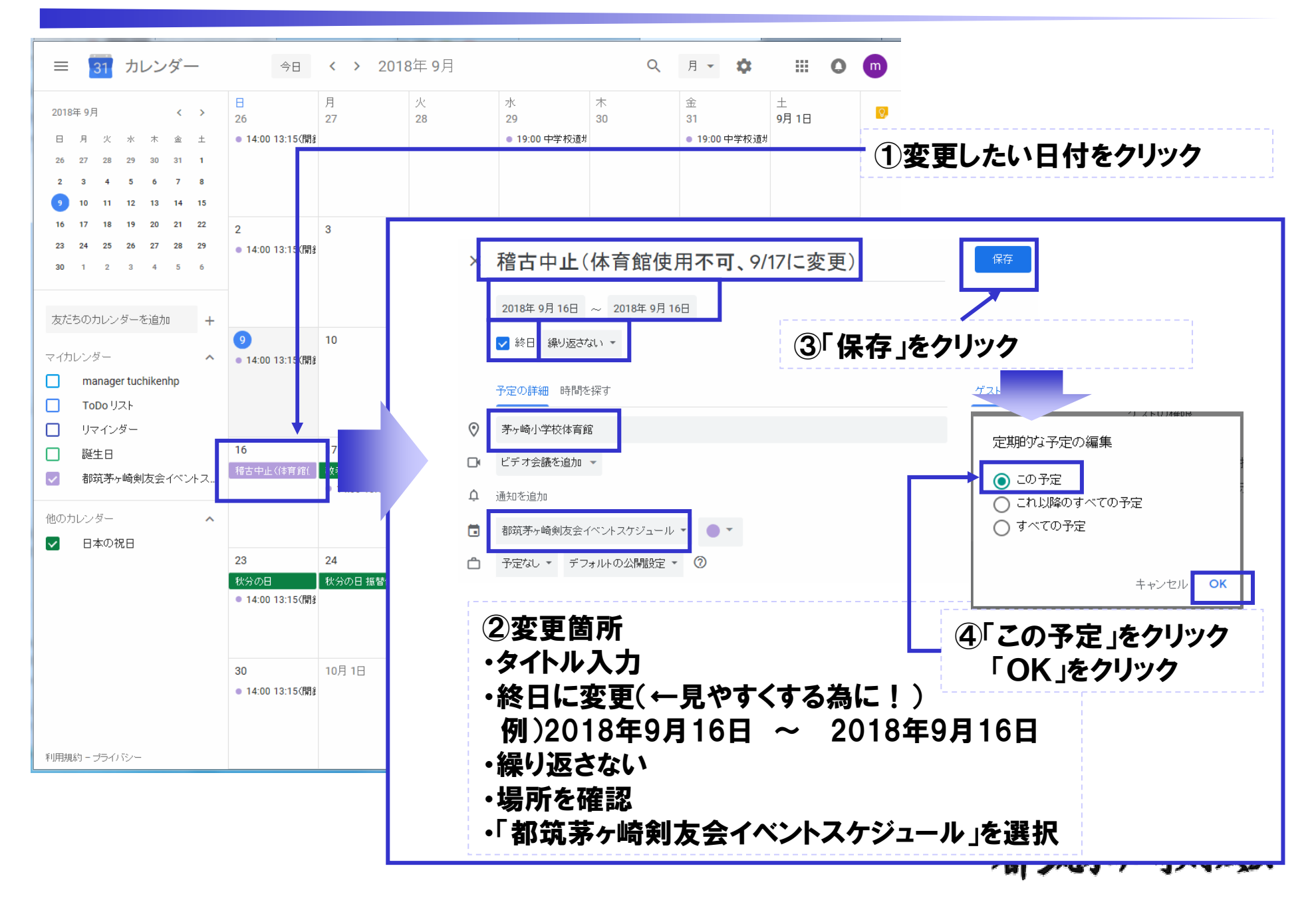

5

## スケジュールの更新方法 武道具店来訪を登録する場合

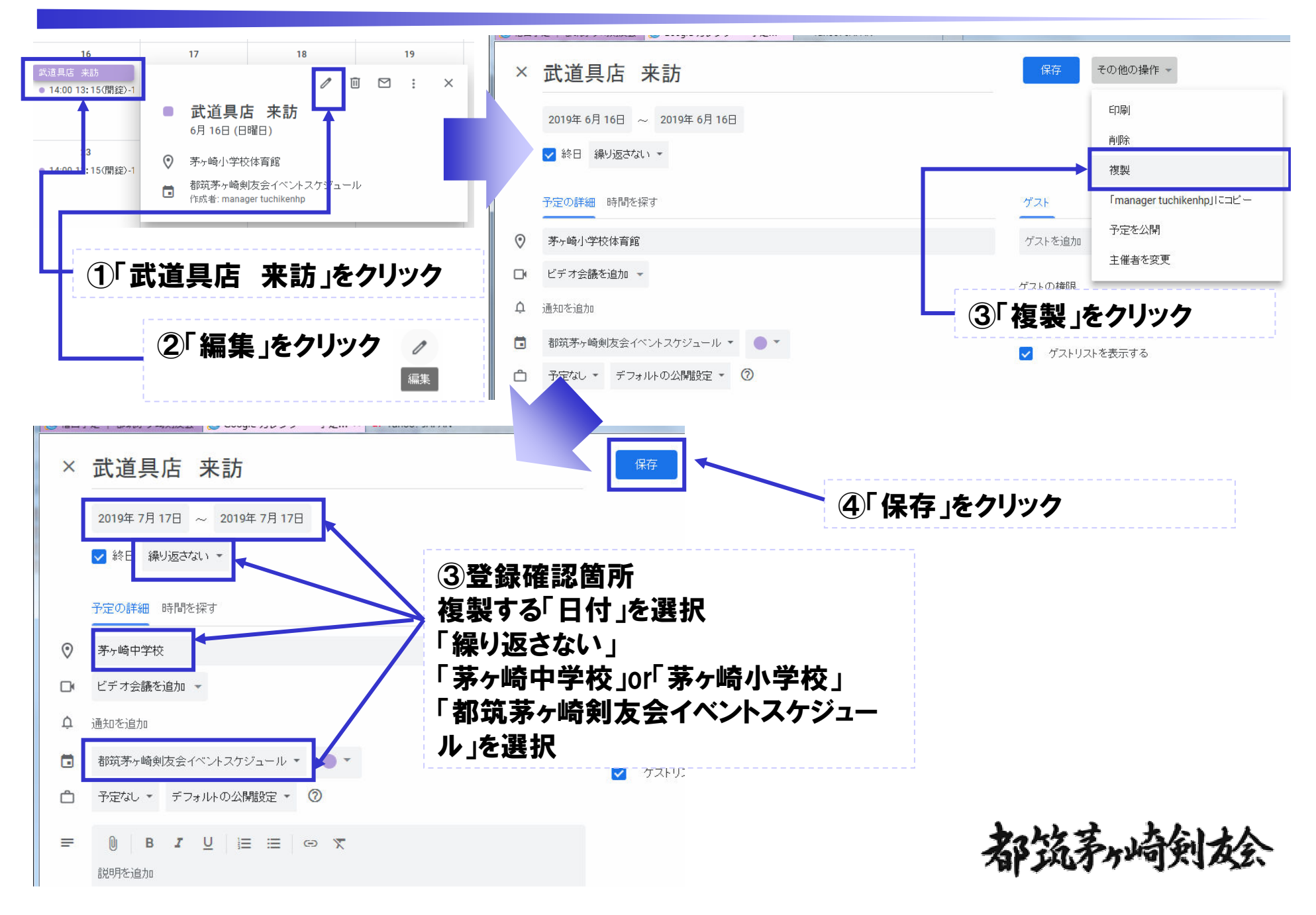

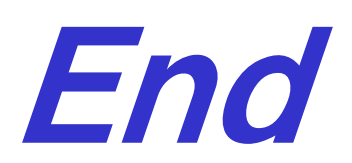

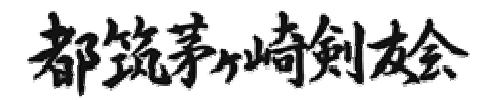